### **COME AGGIORNARE IL FIRMWARE**

- 1. Verificare la versione del vostro hardware: andare sul menu e scorrere fino alla voce "informazioni"
- 2. Controllare il numero della versione firmware:

| < Informazion | ni                            |                        |
|---------------|-------------------------------|------------------------|
| Ver. Firmware | 1                             | .0.20                  |
| SN            | 002 100 40 303 951 14 383 136 |                        |
|               |                               |                        |
|               | Totale Dosi erogate           | 1                      |
|               | Contatore generale            | Ore Min Sec<br>0:00:03 |

3. Se il primo numero della versione firmware è 1, scaricarel'aggiornamento per 144 PIN

4. Se il primo numero della versione firmware è 2, scaricare l'aggiornamento per 100 PIN

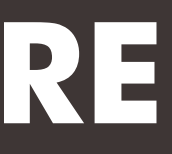

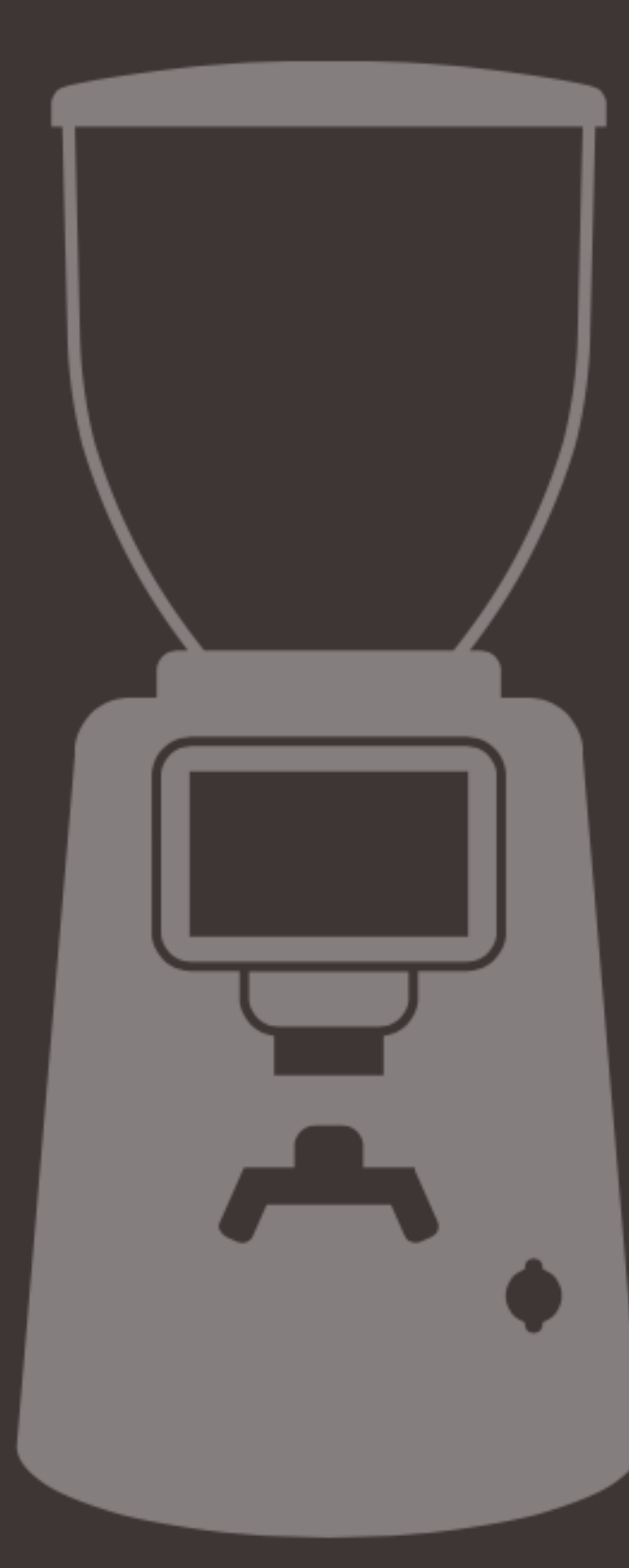

### **COME AGGIORNARE IL FIRMWARE**

- 5. Caricare il nuovo firmware in una chiavetta USB vuota
- 6. Spegnere il macinacaffè
- 7. Inserire la chiavetta nell'apposita entrata
- 8. Accendere il macinacaffè
- 9. Attendere fino a quando l'installazione non è completata
- 10. Rimuovere l'USB e riavviare il macinacaffè
- 11. L'aggiornamento è stato correttamente installato!

# HOW TO UPDATE THE FIRMWARE

- 1. Check your hardware version: go to the menu and scroll down to the 'information' item
- 2. Check the firmware version number:

| < Informazion | i                             |             |
|---------------|-------------------------------|-------------|
| Ver. Firmware | 1                             | .0.20       |
| SN            | 002 100 40 303 951 14 383 136 |             |
|               |                               |             |
|               | Totale Dosi erogate           | Ore Min Sec |
|               | Contatore generale            | 0:00:03     |

3. If the first firmware version number is 1, download the update for 144 PINs 4. If the first firmware version number is 2, download the update for 100 PINs

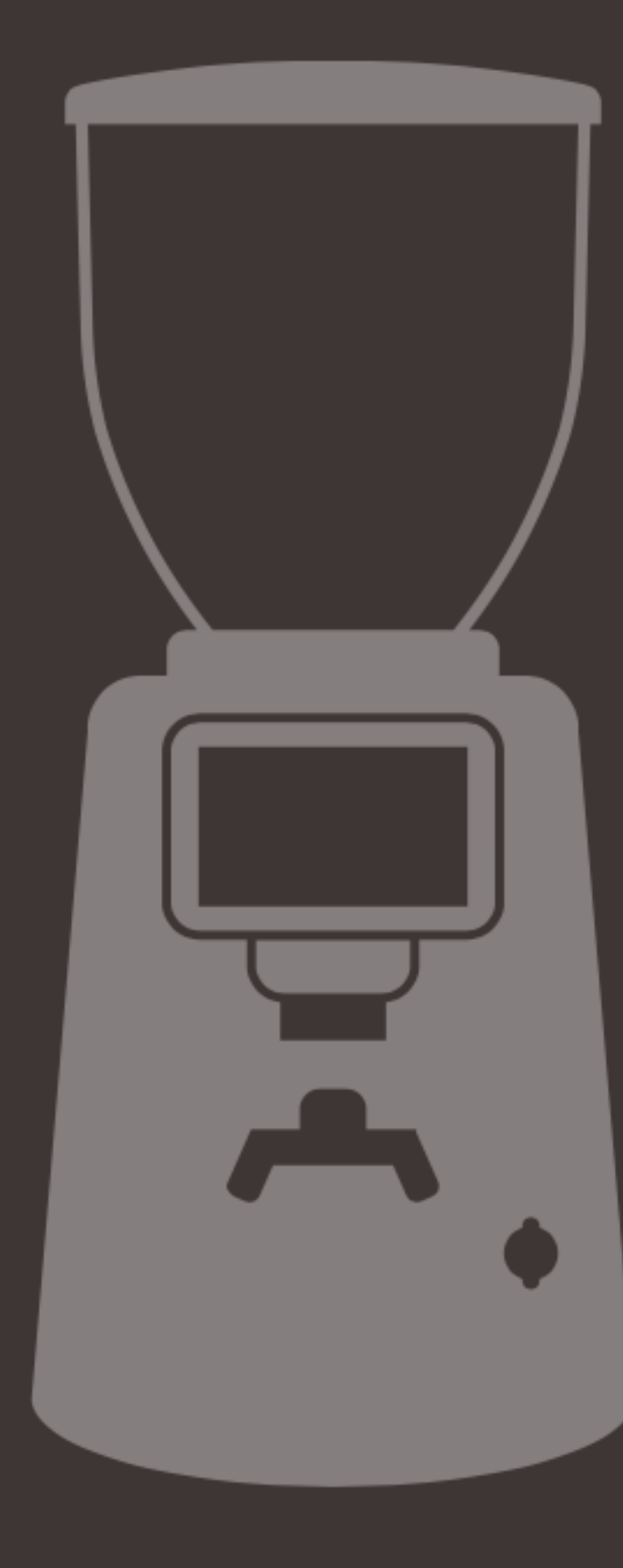

## HOW TO UPDATE THE FIRMWARE

- 5. Load the new firmware onto an empty USB key
- 6. Switch off the coffee grinder
- 7. Insert the key into the USB port
- 8. Switch on the coffee grinder
- 9. Wait until installation is complete
- 10. Remove the USB and restart the coffee grinder
- 11. The update has been successfully installed!